• Go to Start > Control Panel > Regional and Language Options

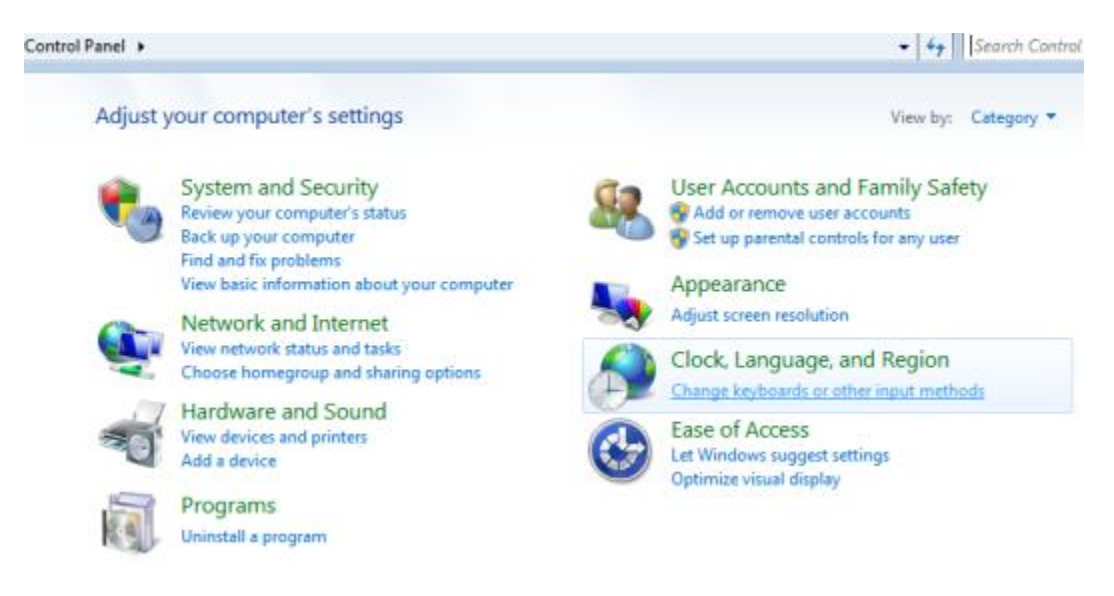

Fig. 1 - Control Panel in Windows Vista and Windows 7

• Select the Keyboard and Languages Tab. Now click on the Change Keyboards button.

| See Regional and Language Options                                 | x  |
|-------------------------------------------------------------------|----|
| Formats Location Keyboards and Languages Administrative           |    |
| Keyboards and other input languages                               |    |
| To change your keyboard or input language click Change keyboards. |    |
| Change keyboards                                                  | )  |
| How do I change the keyboard layout for the Welcome screen?       |    |
|                                                                   | ۳. |
|                                                                   |    |
|                                                                   |    |
|                                                                   |    |
|                                                                   |    |
|                                                                   |    |
|                                                                   |    |
|                                                                   |    |
|                                                                   |    |
|                                                                   |    |
|                                                                   |    |
|                                                                   |    |
| How can I install additional languages?                           |    |
| OK Cancel Apply                                                   |    |

Fig. 2 - Regional and Language Options Dialog Box in Windows VISTA

• Select the General Tab and click on the Add button.

| 🔮 Text Services and Input Languages                                                                                                 | ×                        |
|----------------------------------------------------------------------------------------------------|--------------------------|
| General Language Bar Advanced Key Settings                                                                                          |                          |
| Default input language<br>Select one of the installed input languages to use as t<br>fields.                                        | he default for all input |
| English (United States) - US                                                                                                    | •                        |
| Installed services<br>Select the services that you want for each input langu<br>Use the Add and Remove buttons to modify this list. | age shown in the list.   |
| HI Hindi (India)<br>Keyboard<br>Lipikaar Hindi Keyboard Layout                                                                      |                          |
| BN Bengali (India)                                                                                                    | Add                      |
| Lipikaar Bengali Keyboard Layout     PA Punjabi (India)                                                                             | Remove                   |
| Keyboard<br>Lipikaar Punjabi Keyboard Layout                                                                                        | Properties               |
| GU Gujarati (India)                                                                                                    | Move Up                  |
| 4                                                                                                    | Move Down                |
|                                                                                                    |                          |
| ОК С                                                                                                    | ancel Apply              |

Fig. 3 - Input Language Dialog Box in Windows Vista & Windows 7

• Select the required languages.

| 🤮 Add Input Language                                   |   | ×       |
|--------------------------------------------------------|---|---------|
| Select the language to add using the checkboxes below. |   | ОК      |
| ⊕ Greenlandic (Greenland)                              | * | Cancel  |
| i Gujarati (India)<br>i Keyboard                       |   | Preview |
|                                                        |   |         |
|                                                        |   |         |
| US                                                     |   |         |
| ·····⊡snow More…<br>⊕··Hausa (Latin, Nigeria)          |   |         |
| Hind (India)                                           |   |         |
| i − Keyboard                                           |   |         |
|                                                        |   |         |
|                                                        |   |         |
| US                                                     |   |         |
| ⊕ Hungarian (Hungary)                                  | Ŧ |         |
| 4                                                      |   |         |

Fig. 4 - Add Language Dialog Box in Windows Vista & Windows 7

- Click OK to save the changes and close the Regional Options panel.
- You should now see a language indicator in the System Tray (located at bottom right hand corner of the desktop by default).

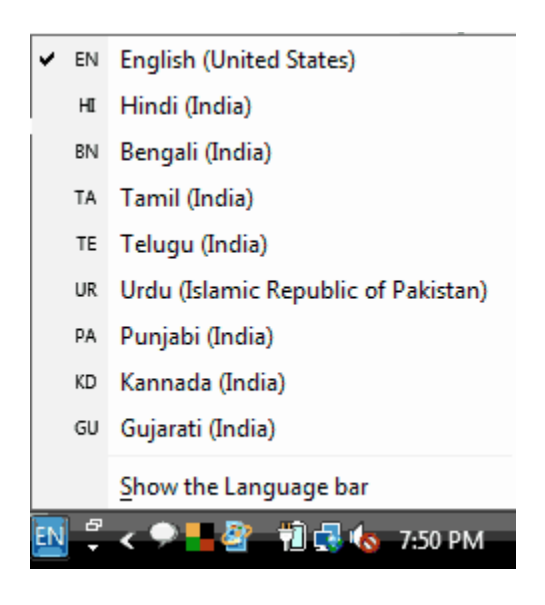

Fig. 5 - Language Bar in System Tray in Windows Vista

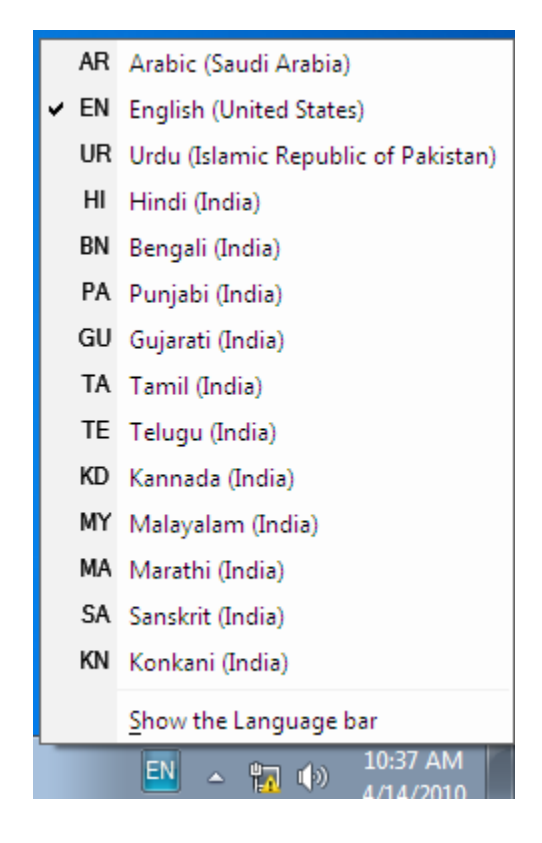

Fig. 6 - Language Bar in System Tray in Windows 7

• You can switch between different languages by clicking on the language bar and changing the language or by pressing the left ALT+SHIFT keys.

### विंडोज एक्सपी में Indic Languages सक्रिय करने के लिए

1. Go to Start-> Control Panel > Regional & Language Options > Click on Languages Tab

Tick the Check box to Install files for complex scripts... and click OK.

| riegional options                                         | Languages Advanced                                                                 |
|-----------------------------------------------------------|------------------------------------------------------------------------------------|
| Text services and<br>To view or char<br>text, click Detai | nd input languages<br>nge the languages and methods you can use to entr<br>ils.    |
| Supplemental la<br>Most languages                         | anguage support<br>s are installed by default. To install additional languag       |
| select the appro                                          | priate check box below.<br>for complex script and right-to-left languages (includi |
| Thai)                                                     |                                                                                    |

#### 2. Click OK

3. You will be required to place the Windows XP CD in the CD drive to enable Indic languages including Hindi

Reboot the System

### Devnagari – INSCRIPT की-बोर्ड ले-आउट सक्रिय करने के लिए

Go to Start-> Control Panel > Regional & Language Options >Click on Languages Tab > Click on Details and Add Devnagari – INSCRIPT keyboard layout

| Text Services and Input Languages                                                                                                    |  |  |  |  |  |  |  |
|----------------------------------------------------------------------------------------------------|--|--|--|--|--|--|--|
| Settings Advanced                                                                                                    |  |  |  |  |  |  |  |
| Default input language<br>Select one of the installed input languages to use when you start your<br>computer.                                                                                                    |  |  |  |  |  |  |  |
| English (United States) - US                                                                                                    |  |  |  |  |  |  |  |
| Installed services<br>Select the services that you want for each input language shown in the<br>list. Use the Add and Remove buttons to modify this list.<br>ENERglish (United States)<br>Keyboard<br>• US<br>HI Hindi<br>Keyboard<br>• Devanagari - INSCRIPT<br>Properties |  |  |  |  |  |  |  |
| Preferences Language Bar Key Settings                                                                                                    |  |  |  |  |  |  |  |
| OK Cancel Apply                                                                                                    |  |  |  |  |  |  |  |

## हिंदी रेमिंग्टन, इंस्क्रिप्ट तथा फोनेटिक हिंदी की-बोर्ड ले-आउट सक्रिय करने के लिए http://bhashaindia.com साइट पर जाए

Click on TOOLS >> Downloads >> Hindi- Download (Vista/Windows-7 32 Bit)

• A zip file will be downloaded.

Unzip the folder and Run or double click Hindi Indic Input 2 Setup. Once the installation process is complete, Hindi Indic Input 2 has been successfully installed will be displayed.

### Enabling Hindi Indic Input 2 on all Applications

- 1. Control Panel > Regional and Language Options > Languages
- 2. Select Details tab and then Advanced tab
- 3. Select the check box to turn on Advanced text services in Notepad and other programs.

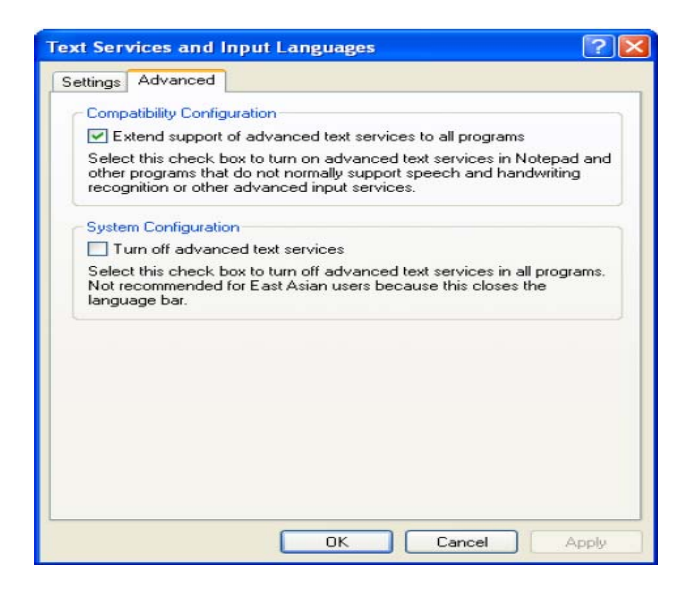

### Hindi Indic Input 2 इस्तेमाल करने के लिए

Start the Office application.

From the System tray Click on **EN** or Press Keyboard's left side ALT+Shift to toggle between **EN (English) and HI (Hindi).** 

The PC is now ready to start typing in Hindi, Select Keyboard of your Choice.

# यूनिकोड के मुख्य लाभ

- 1. पुरे विश्व में आसानी से उपलब्ध होने वाला।
- 2. एकरूपता एक कंप्यूटर से दूसरे कंप्यूटर में फाइल ट्रांस्फर करते समय फोंट आदि में

एकरुपता रहती है।

- 3. निःशुल्क उपलब्ध है।
- 4. फाइल सर्च करते समय हिंदी में सर्च करना।
- 5. ई-मेल, फेसबुक, गूगल सर्च आदि में हिंदी का सरलतापूर्वक प्रयोग।
- 6. पसंद के की-बोर्ड के चयन की सुविधा।
- 7. फाइलों के नाम हिंदी में रखना संभव।
- 8. किसी भी कंप्यूटर पर आसानी से पढ़ा जा सकने वाला।
- 9. आसानी से सीखा जा सकता है।
- 10. एक बार एक्टिव करने के पश्चात किसी भी प्रकार की सेटिंग की आवश्यक्ता नहीं।

| की-बोर्ड के नियम व्यंजन (Consonants) |     |   |        |   |     |       |       |   |     |     |     |
|--------------------------------------|-----|---|--------|---|-----|-------|-------|---|-----|-----|-----|
| क                                    | ka, | ख | kha    | ग | ga  | घ     | gha   | ङ | Nga | ਫ਼  | D_  |
|                                      | ca  |   |        |   |     |       |       |   |     |     |     |
| च                                    | cha | छ | chha   | ज | ja  | झ     | jha   | স | Nja |     |     |
| ट                                    | Та  | ਠ | Tha    | ड | Da  | ढ     | Dha   | ण | Na  | ਫ਼  | Dh_ |
| त                                    | ta  | थ | tha    | द | da  | ध     | dha   | न | na  |     |     |
| प                                    | ра  | फ | pha,fa | ब | ba  | भ     | bha   | म | ma  |     |     |
| य                                    | уа  | र | ra     | ल | la  | व     | va,wa | श | sha |     |     |
| ष                                    | Sha | स | sa     | ह | ha  | क्ष   | kSha, | স | tra | প্স | shr |
|                                      |     |   |        |   |     |       | Ха    | স |     |     |     |
| ज्ञ                                  |     |   |        |   | Gya | jNja, | i,dny |   |     |     |     |

|   | स्वर (Vowels) |     |    |     |           |     |         |    |       |
|---|---------------|-----|----|-----|-----------|-----|---------|----|-------|
| अ | а             | आ   | aa | स्र | i         | দাগ | ee,ii,l | उ  | u     |
| ऊ | oo,uu,U       | ক্ষ | R  | ए 🗸 | е         | ॲ,  | A       | ऐ  | ai,ei |
| ओ | 0             | ऑ   | 0  | औ   | au,<br>ou | अं  | a^      | अः | аH    |
|   |               |     |    |     |           | R   |         |    |       |

| Exar | nples             |    |       |         |          |     | Exa | ample | es    |          |       |   |
|------|-------------------|----|-------|---------|----------|-----|-----|-------|-------|----------|-------|---|
| Inpu | t                 | C  | Dutpu | t 🔍     | <i>A</i> |     | Inp | ut    |       | С        | outpu | t |
| raXa | l                 | र  | क्षा  |         |          |     | sa⁄ | `yam  |       | सं       | यम    |   |
| niya | iyantrak नियंत्रक |    |       |         | du       | Hkh |     | दु    | ःख    |          |       |   |
|      | स                 |    |       | ायुंत्त | ज्ञक्षर  | hal | Ms  |       | ગ્રાહ | स        |       |   |
|      | क्र               | kr | प्र   | pr व़   | ति       | qt  | क्त | kt    | क्त   | <u> </u> | k~t   |   |

| द्य | dya | द्ध | ddh | द्व | dwa, | क्स | ksa | र्पा | rpa |
|-----|-----|-----|-----|-----|------|-----|-----|------|-----|
|     |     |     |     |     | dva  |     | ,х  |      |     |
| প্প | shr | कृ  | kR  | न्म | nm   | Ӟ́л | ОМ  |      |     |
|     |     |     | 4   |     |      |     |     |      |     |
|     |     |     |     |     |      |     |     |      |     |

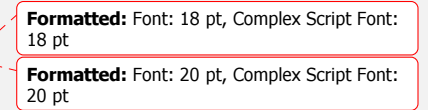

|      | अनुस्व | ार, विसर् <mark>ग</mark> त |    |  |
|------|--------|----------------------------|----|--|
|      | ċ      | अः                         | अँ |  |
|      | ۸      | Н                          | M  |  |
|      |        |                            |    |  |
|      |        |                            |    |  |
| चाँद | cha    | aMd                        |    |  |
| अतः  | atH    |                            |    |  |
| चंदन | cha    | ndan                       |    |  |

| हलंत को दिखाने के लिए |         |
|-----------------------|---------|
| Input                 | Output  |
| evam_                 | एवम्    |
| shreemad_             | श्रीमद् |
| maataram~             | मातरम्  |

\_ \_ \_ \_ \_ \_ \_ \_ \_ .

|             |         |    | नुक़्ते वाले | ' अक्षर    |
|-------------|---------|----|--------------|------------|
|             |         | क़ | ख़           | ज़ फ़      |
|             |         | q  | Kh           | z F        |
| जरूर        | zarur   |    | कार्यालय     | kaaryaalay |
| <b>91</b> \ |         |    | क्रमशः       | kramashH   |
| ज़ायका      | zaayaqa |    | वरिष्ठ       | variShTh   |
| फ़ैसला      | Faisala |    | मुक्त        | Muk~t      |
| ख़ता        | Khata   |    | कुल्ला       | Kulla      |
| हज़ार       | hazaar  |    |              |            |
|             |         |    |              |            |
|             |         | A  |              |            |
|             |         |    | G            |            |

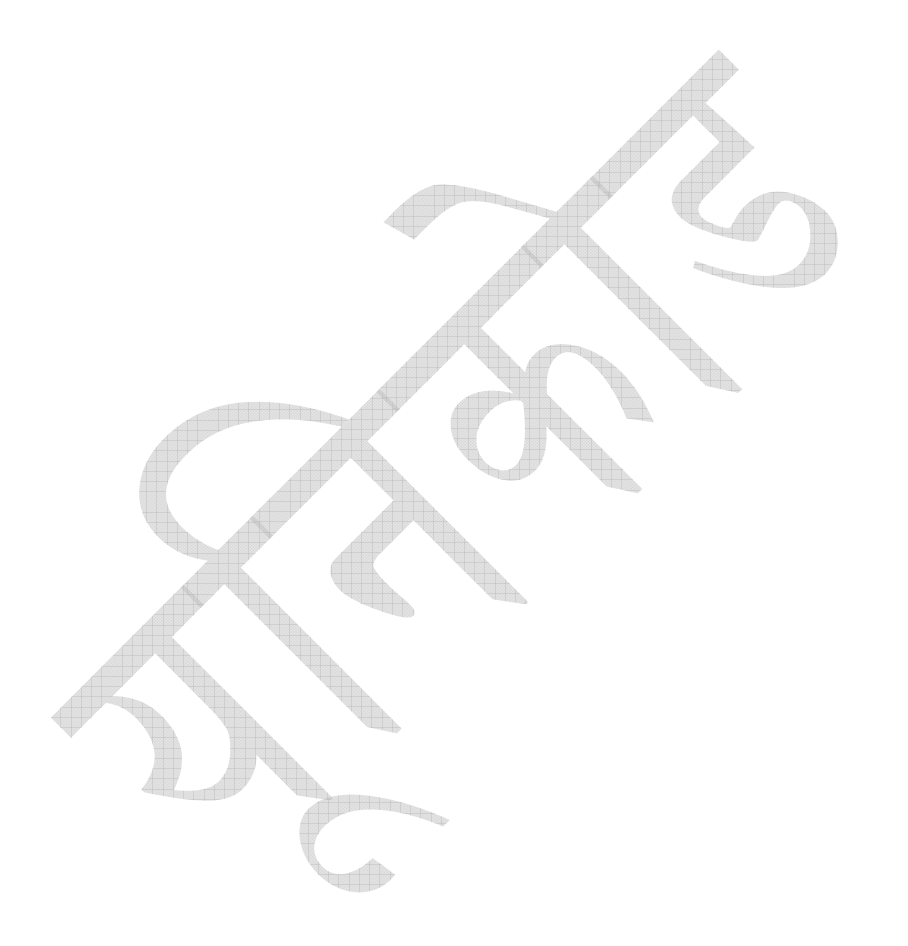